# REJESTRACJA KONTA – PORADNIK

## Nowe oprogramowanie CareLink™ Personal

Łatwe w użyciu Wygodne przesyłanie danych Przejrzyste analizy przyczynowo-skutkowe

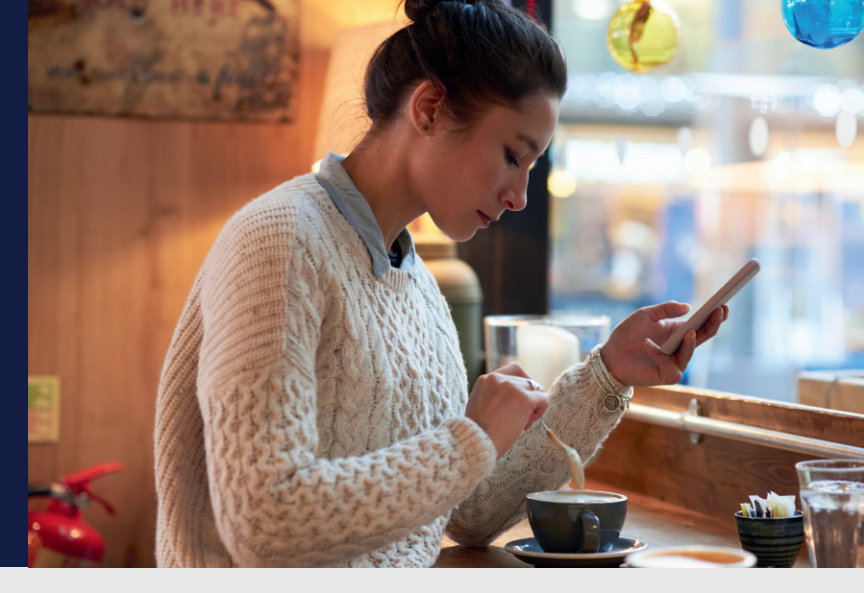

### ŁATWY PROCES REJESTRACJI KONTA

| Medtronic                                                                                                    |                                                                                                    |
|----------------------------------------------------------------------------------------------------|----------------------------------------------------------------------------------------------------|
| <section-header><section-header><section-header><text></text></section-header></section-header></section-header> | Zaloguj dig do<br>Censik niv PERSONAL<br>Marine<br>Angelanda<br>Marine<br>Na prespectival<br>Marine<br>Marine<br>Mari |
| 1 Przejdź do strony www<br>i wybierz kraj oraz pre<br>Następnie wybierz "U                                       | w.carelink.minimed.e<br>ferowany język.<br>twórz konto".                                                                                                    |

| CareLink*<br>E*A*REESTRONAVA<br>1. Unreny dotyczące zgody | Kraj i jezyk<br>Kraj Ujezyk su wybierane automutycznie. Możescje zmienić. | Anuluj |
|-----------------------------------------------------------|---------------------------------------------------------------------------|--------|
|                                                           | Polska v<br>Jephi<br>Jephipoleki v                                        |        |
|                                                           |                                                                           |        |

2 Potwierdź wybrany kraj oraz język.

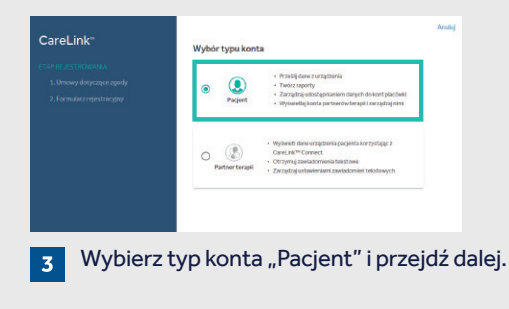

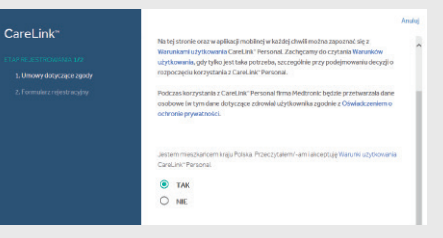

4 Zostaniesz przeprowadzony przez proces dotyczący akceptacji warunków użytkowania, a Twoja zgoda będzie wymagana do założenia konta. Za każdym razem przejdź do dołu strony i dokonaj wyboru.

| CareLin       | k=                           | Dane do logowania                            |                                |                    |
|---------------|------------------------------|----------------------------------------------|--------------------------------|--------------------|
| etan Relestro |                              | Nazwa użytkownika *                          |                                |                    |
| 2. Formularz  |                              | Nome haslo #                                 | ø                              |                    |
|               |                              | Siła hasta:<br>Co najmniej 8 znaków          |                                |                    |
|               |                              | Potwierdź nowe hasło *                       | 8                              |                    |
|               |                              | E-mail *                                     |                                |                    |
| 5             | Wprowa<br>w widoc<br>Wskazów | dź odpowied<br>znych polach<br>wka: basło mi | nie inforn<br>1.<br>usi mieć c | nacje<br>o najmnje |

8 znaków.

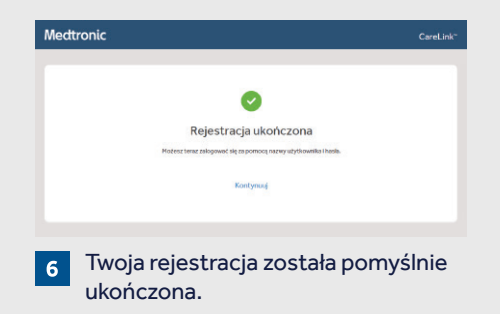

Medtronic

Medtronic Poland Sp. z o.o., ul. Polna 11, 00-633 Warszawa

www.pompy-medtronic.pl

Całodobowa infolinia: tel.: +48 22 46 56 987 ©2019 Medtronic. Wszelkie prawa zastrzeżone. Medtronic, logo Medtronic i Further, Together są znakami towarowymi firmy Medtronic. Wszystkie pozostałe marki są znakami towarowymi firmy Medtronic.

UC202009026 PO

# PORADNIK INSTALACYJNY

## Nowe oprogramowanie CareLink<sup>™</sup> Personal

Łatwe w użyciu Wygodne przesyłanie danych Przejrzyste analizy przyczynowo-skutkowe

USPRAWNIJ PRZEBIEG WIZYTY W PORADNI, WCZEŚNIEJ PRZESYŁAJĄC SWOJE DANE DO OPROGRAMOWANIA CARELINK™

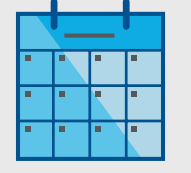

Przesyłaj dane regularnie.

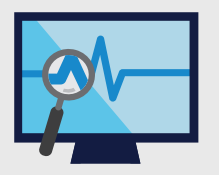

Analizuj raporty i poznaj zależności przyczynowo-skutkowe.

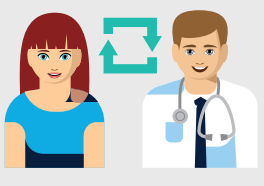

Współpracuj z lekarzem.

#### ZACZNIJ OD POBRANIA PLIKÓW INSTALACYJNYCH NOWEJ FUNKCJI PRZESYŁANIA

Wymagane jest jednorazowe pobranie na każdy komputer, który będzie wykorzystywany do pracy z CareLink™.

ZAINSTALUJ

**POBRANY PLIK** 

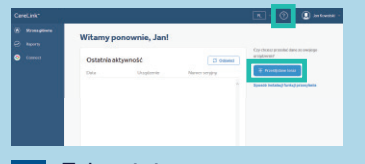

Zaloguj się na www.carelink.minimed.eu i kliknij "Sposób instalacji funkcji przesyłania" LUB kliknij "?", a następnie "Sposób instalacji funkcji przesyłania".

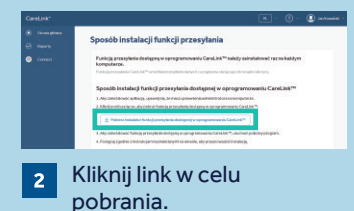

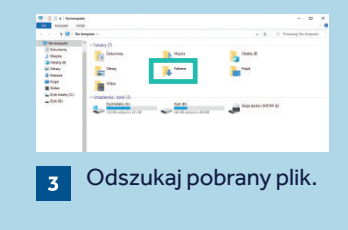

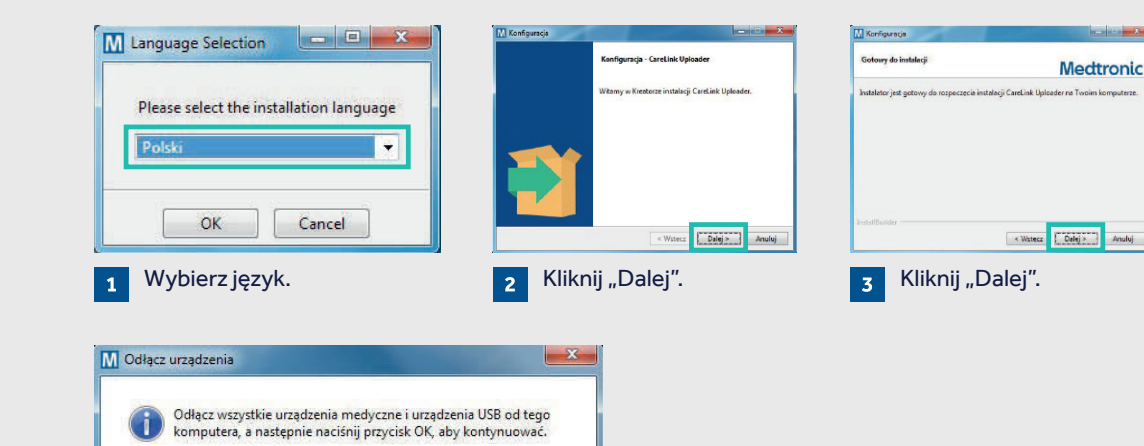

OK

4 Upewnij się, że CareLink™ USB oraz glukometr nie są podłączone do komputera potwierdź klikając "OK", a następnie "Zakończ".

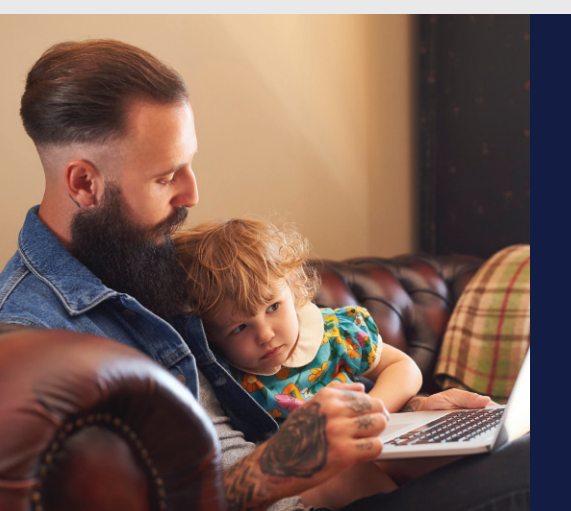

### TERAZ MOŻESZ PRZESŁAĆ DANE

Jeśli jesteś gotów przesłać dane, wróć na stronę główną CareLink™ Personal.

Instrukcje dotyczące przesyłania danych znajdziesz w "CareLink™ Personal Poradnik Przesyłania Danych". Informacje dotyczące bezpieczeństwa: Oprogramowanie CareLink™ jest przeznaczone do użycia jako narzędzie wspomagające w leczeniu cukrzycy, ale NIE powinno być wyłącznym narzędziem do podejmowania decyzji terapeutycznych.

Aby uzyskać szczegółowe informacje dotyczące instrukcji użytkowania, wskazań, przeciwwskazań, ostrzeżeń, środków ostrożności i potencjalnych zdarzeń niepożądanych, zapoznaj się z instrukcją obsługi.